# コンピュータリテラシー

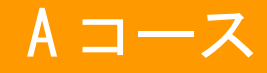

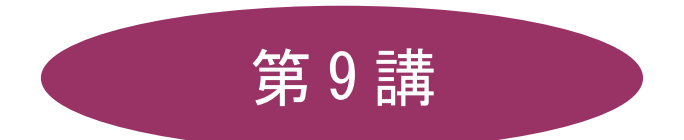

# [全15講]

# 2011 年度 春学期

基礎ゼミナール(コンピューティングクラス)

**Aコース** 

<u>2011 年度 春学期 基礎ゼミナール (コンピューティングクラス) | Aコース | 第9講</u>

# 第9講 データ処理 4

# 9-1 ブック(ファイル)を開く

第7講で保存したブック「internet.xlsx」を開きましょう。

## 9-2 グラフの種類と特徴

Excel では、表のデータを使用して簡単にグラフを作成することができます。 ここでは代表的なグラフを紹介します。

#### ● 棒グラフ(縦棒・横棒)

棒グラフは項目間の比較によく用いられ、データの推移なども表現することができます。

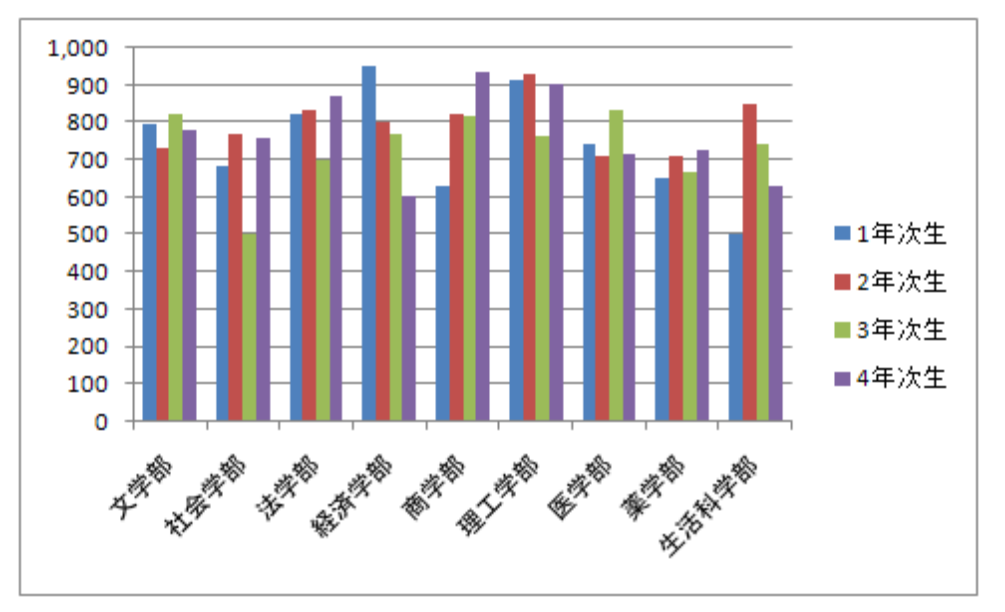

#### ● 折れ線グラフ

折れ線グラフはデータの変化や各項目の全体的な傾向を表す場合によく用いられます。

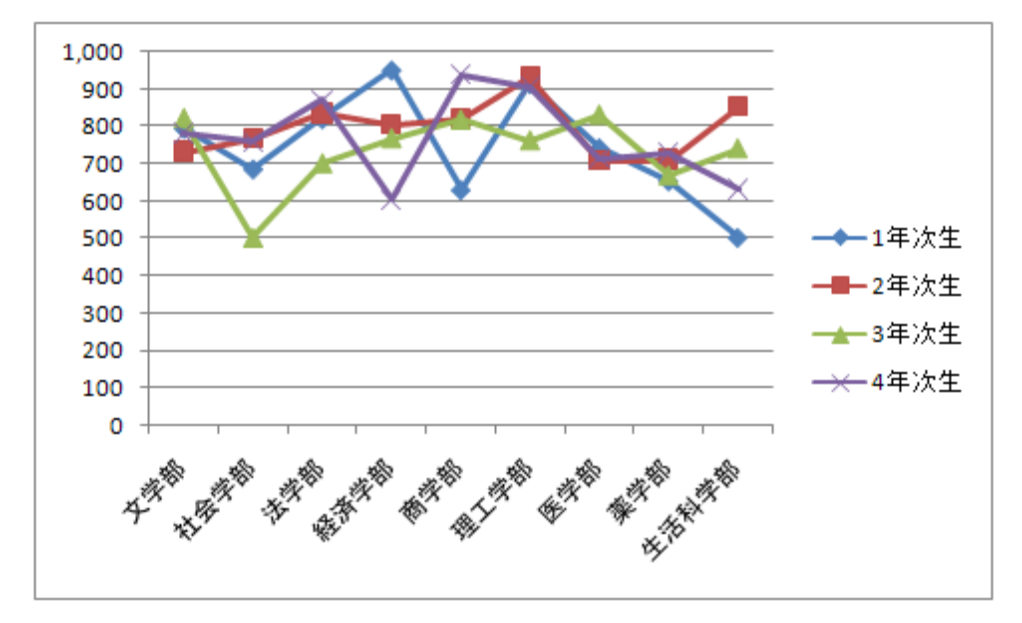

# ● 円グラフ

円グラフは全体の占める割合を比較するのに適しています。

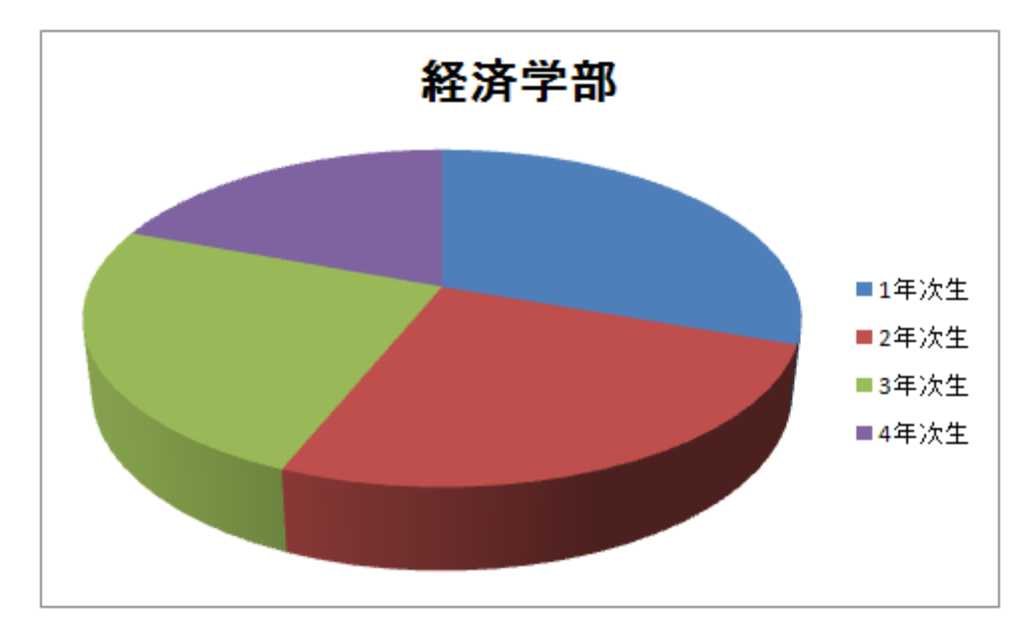

● レーダーチャート

レーダーチャートは色々な角度から分析して総合的なバランスを評価するのに適しているグラフです。

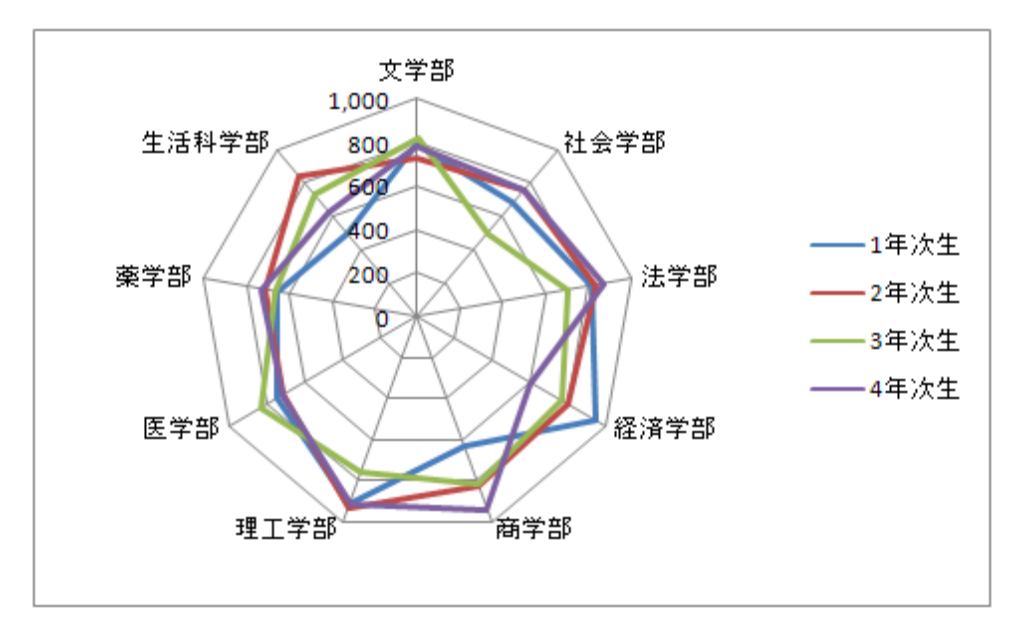

#### <u>2011 年度 春学期 基礎ゼミナール (コンピューティングクラス)</u> Aコース 第9講

#### 9-3 グラフの作成

「料金の構成」を表すグラフを「3-D 積み上げ縦棒グラフ」として作成しましょう。

- 1. グラフの元データのセル【C13:D16】を範囲選択します。
- 2. [挿入]タブの[グラフ]グループの[縦棒▼]をクリックします。
- 3. [3-D 縦棒]から、[3-D 積み上げ縦棒]を選択します。

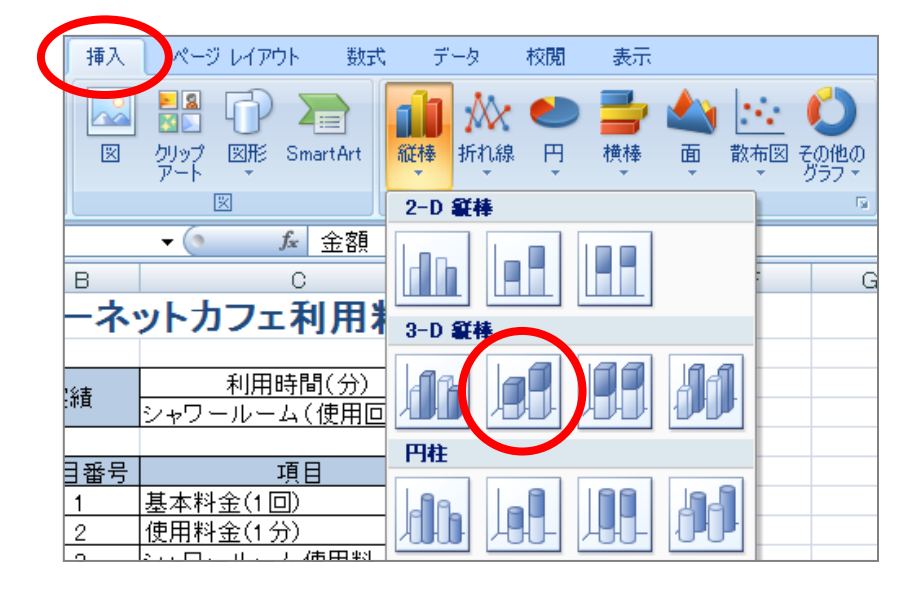

4. ワークシートにグラフが表示されます。

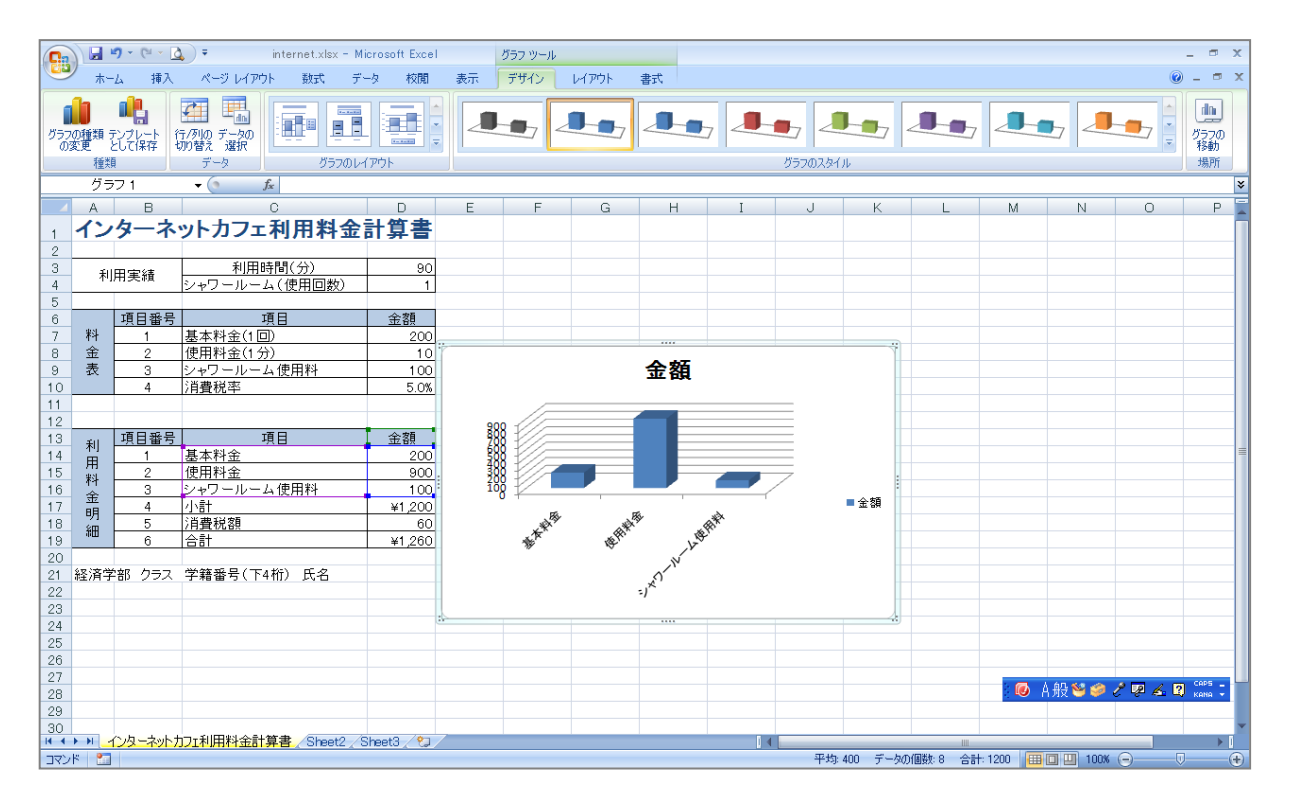

※ 何もないセルをクリックするとグラフの選択が解除され、リボンの[グラフ ツール]も非表示となります。

#### 【 選択範囲を変更する方法 】

選択範囲を変更するにはグラフエリアが選択されている状態で、元のデータ範囲に表示される色枠(カラーリファレンス)をドラッグします。

| 12 |             |      |            |        |
|----|-------------|------|------------|--------|
| 13 | ŦII         | 項目番号 | 項目         | 金額     |
| 14 | 田           | 1    | 基本科学       | 200    |
| 15 | 用           | 2    | 使用料金       | 900    |
| 16 | ባግ<br>- 수   | 3    | シャワールーム使用料 | 100    |
| 17 | 亚           | 4    | 小計         | ¥1,200 |
| 18 | - 9/1<br>2回 | 5    | 消費税額       | 60     |
| 19 | 市田          | 6    | 合計         | ¥1,260 |
| 20 |             |      |            |        |

#### 【 行/列の変更 】

項目の基準を行と列のどちらにするかの選択ができます。 「料金項目」から「金額」へ項目軸を変更しましょう。

- 1. グラフエリアが選択されていることを確認します。(グラフの周りに枠が表示されている状態です)
- 2. [デザイン]タブの[データ]グループの[行/列の切り替え]をクリックします。

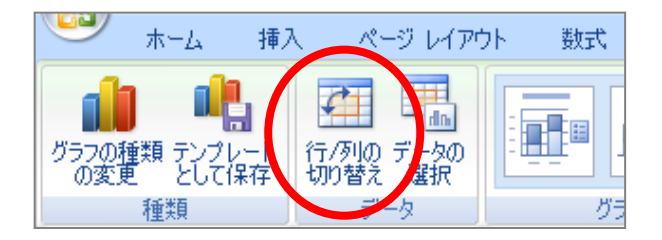

3. 行と列が入れ替わり、「金額」が項目軸へ、「料金項目」が凡例へと切り替わりました。

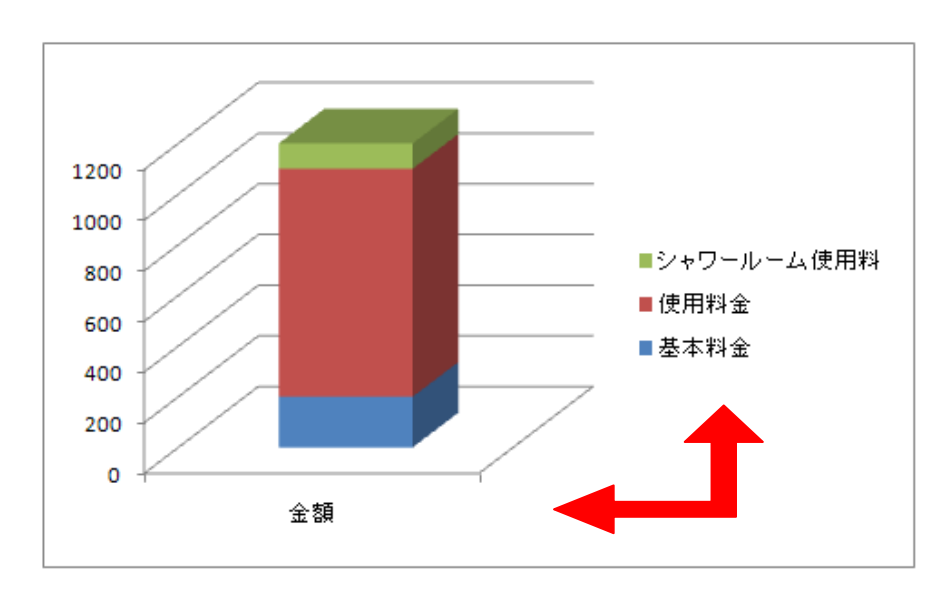

#### <u>2011 年度 春学期 基礎ゼミナール (コンピューティングクラス)</u> Aコース 第9講

#### 9-4 グラフの移動

グラフを表の下に移動しましょう。

- 1. グラフを選択します。
- グラフの枠をポイントし、マウスポインタが白矢印十字マークの形状であることを確認して、セル 【A23】にドラッグします。

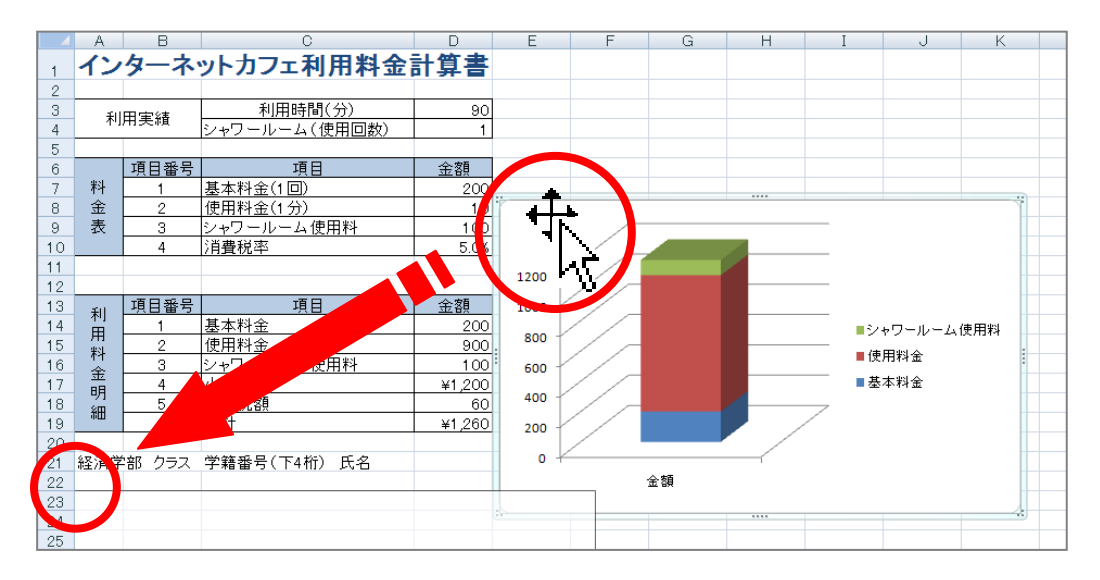

# 9-5 グラフのサイズ変更

グラフの右端が【D列】となるように、グラフのサイズを変更しましょう。

- 1. グラフを選択します。
- 2. 右中央のハンドルをポイントし、ドラッグします。

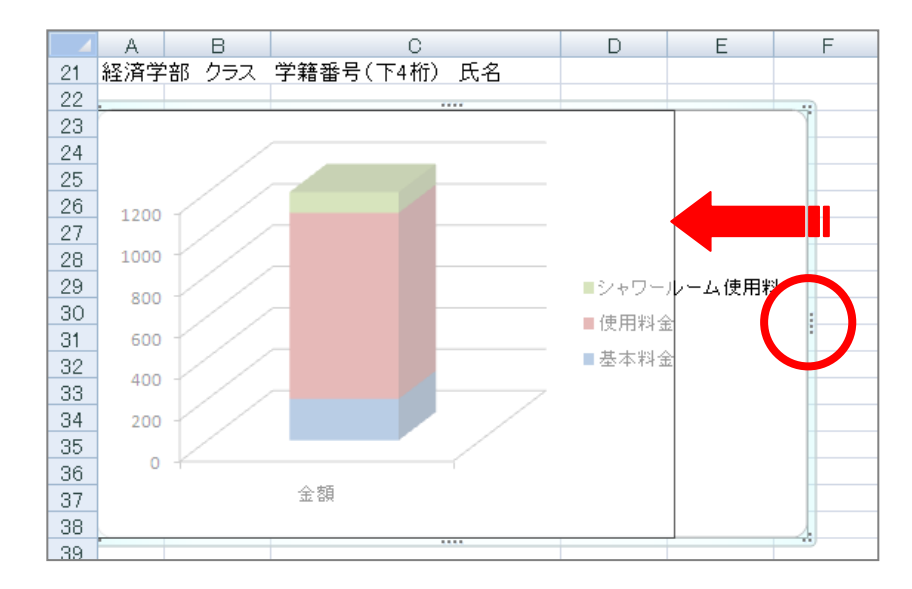

#### <u>2011 年度 春学期 基礎ゼミナール (コンピューティングクラス)</u> Aコース 第9講

## 9-6 グラフのレイアウト

- グラフタイトルをグラフの上に配置し、「料金の構成」と入力しましょう。
  - 1. グラフを選択します。
  - 2. [レイアウト]タブに切り替えます。
  - 3. [ラベル]グループの[グラフタイトル▼]をクリックし、[グラフの上]を選択します。

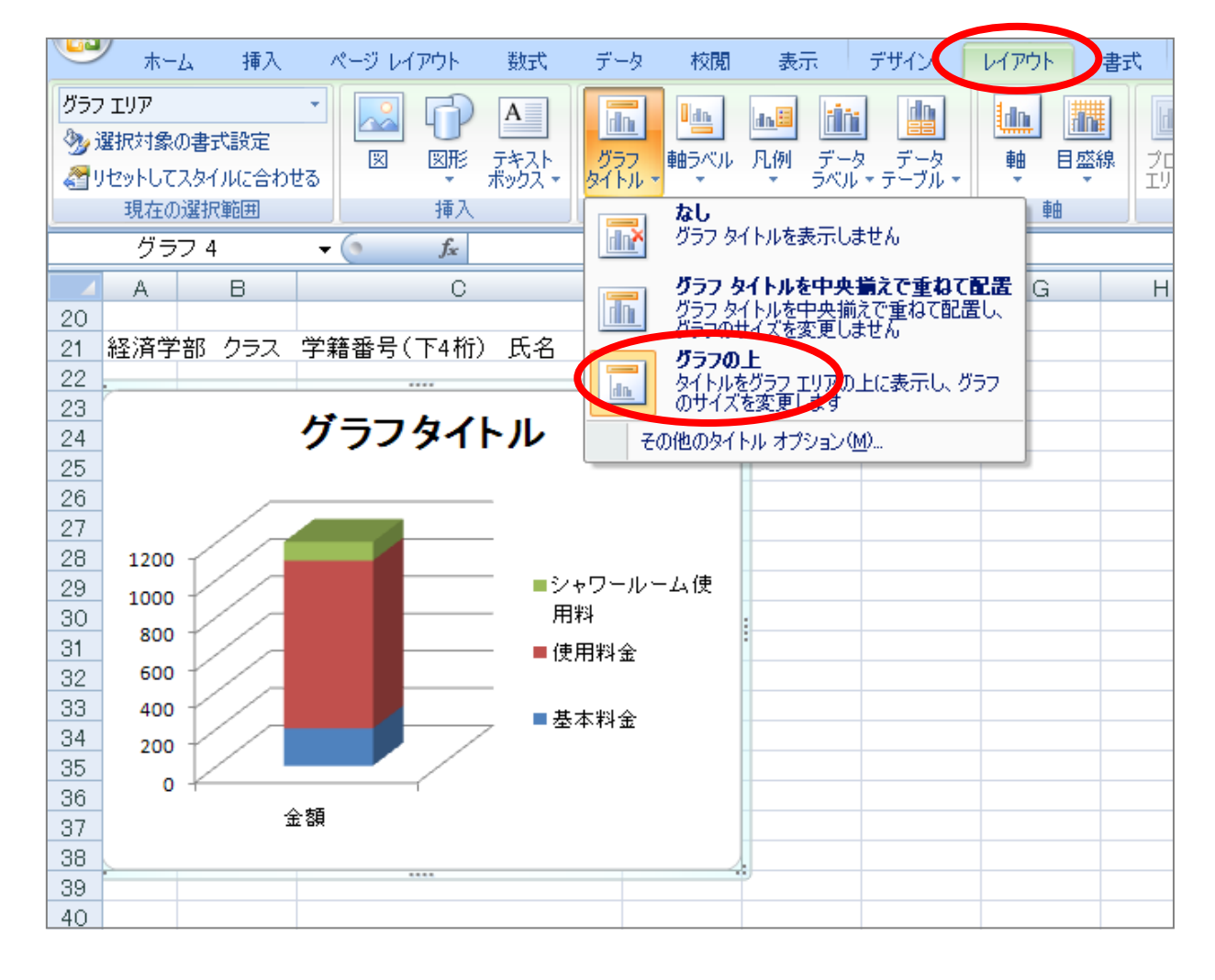

- 4. グラフタイトルを「料金の構成」に修正します。
- 5. グラフエリアをクリックして確定します。

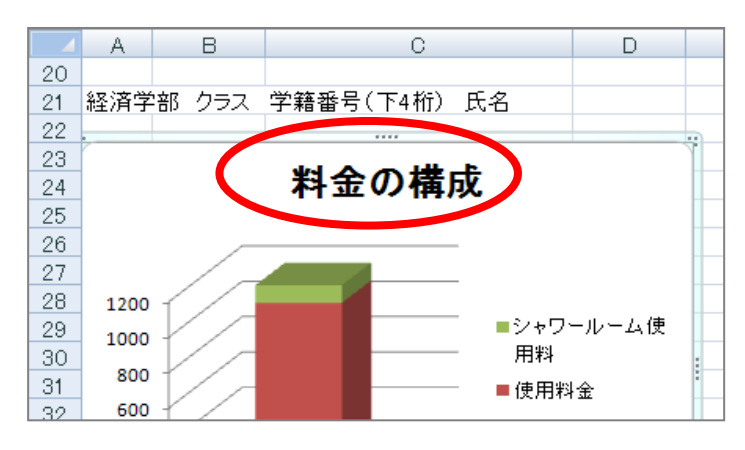

<u>2011 年度 春学期 基礎ゼミナール(コンピューティングクラス)</u> Aコース 第9講

- 凡例をグラフの下に配置しましょう。
  - 1. グラフを選択します。
  - 2. [レイアウト]タブになっていることを確認します。
  - 3. [ラベル]グループの[凡例▼]をクリックし、 [凡例を下に配置]を選択します。
  - 4. 凡例がグラフの下に表示されます。

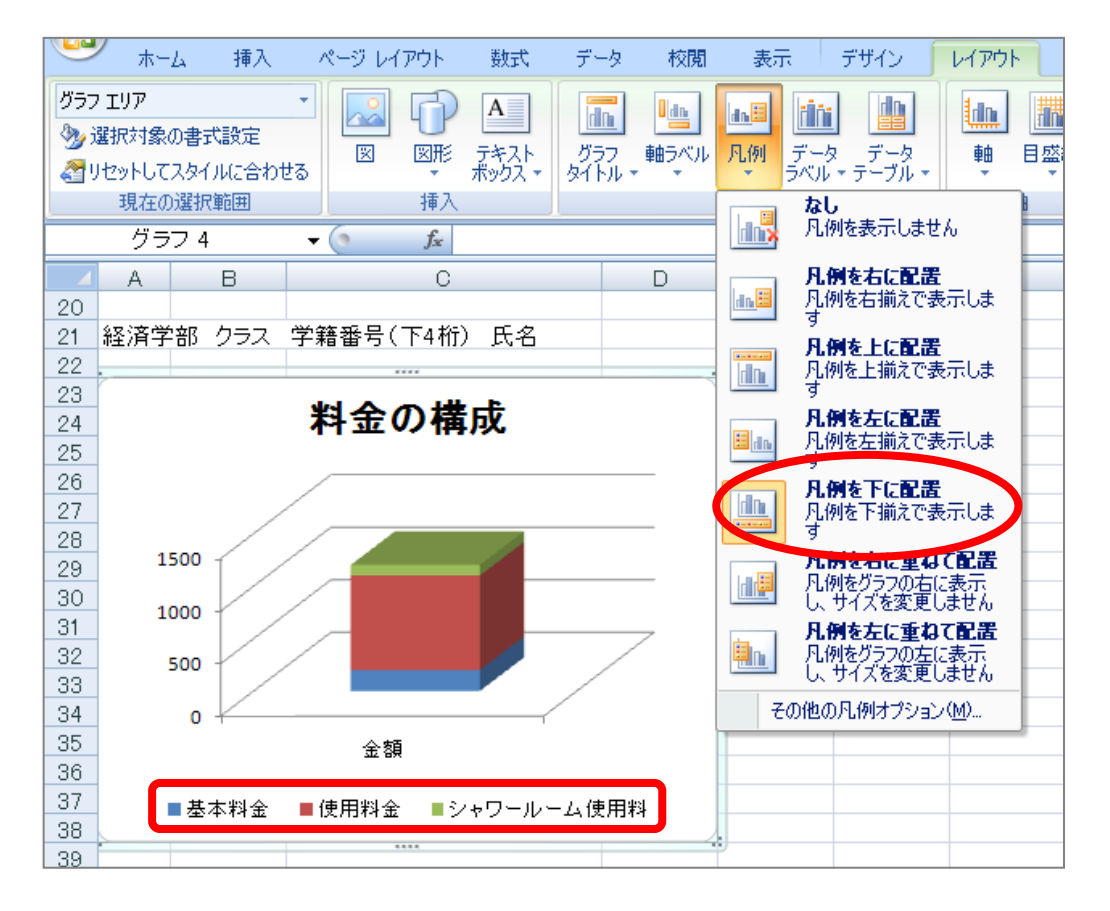

- 値軸の上に「単位:円」という軸ラベルを水平で表示しましょう。
  - 1. グラフを選択します。
  - 2. [レイアウト]タブになっていることを確認します。
  - 3. [ラベル]グループの[軸ラベル▼]の[主縦軸ラベル]をポイントし、 [軸ラベルを水平に配置]を選択し ます。

# 2011 年度 春学期 基礎ゼミナール (コンピューティングクラス) Aコース 第9講

| -g t         | 交閲 表  | ಟ್ ಕ                | ザイン (          | レイアウ                        | - 書:                               | 为                    |              |              |
|--------------|-------|---------------------|----------------|-----------------------------|------------------------------------|----------------------|--------------|--------------|
|              |       | ilii                |                |                             |                                    | In                   | <b>. 100</b> |              |
| フ<br>ル・<br>ー | ベル 凡例 | - データ<br>ラベル ▼      | _データ<br>テーブル ▼ | 軸                           | 目盛線                                | プロット<br>エリア・         | グラフの<br>壁面 ▼ | グラフの<br>床面 1 |
| -            |       | -(0) ( <u>U</u> ) → | L              | ]i                          | 軸                                  |                      | 背            | 景            |
|              | 主縦軸ラ  | ×π.Ω →              | <u>Į</u> da.   | <b>なし</b><br>軸ラベル           | ルを表示しま                             | ません                  |              |              |
|              |       |                     | <u>I da</u>    | <b>軸ラベル</b><br>軸ラベル<br>ズを変す | <b>ルを回転</b><br>いを回転表<br>更します       | 示し、グラカ               | 7ወታイ         |              |
|              |       |                     | <b>U</b> da.   | <b>軸ラベル</b><br>軸ラベル<br>ウイスを | <b>ルを垂直(</b><br>」を縦書きで<br>変更しま     | 記置<br>で表示し、<br>*     | グラフの         |              |
|              |       |                     |                | <b>軸ラベル</b><br>軸ラベル<br>イズを変 | <b>ルを水平(</b> )<br>いを水平(ごう<br>ご更します | 記 <b>記置</b><br>表示し、グ | ንወታ          |              |
|              |       |                     | 7              | の他の主紙                       | 従軸ラベル                              | オプション(               | <u>M</u> )   | ļ            |

- 4. 「単位:円」と入力します。
- 5. 軸ラベルの枠線をクリックして実線枠の状態で選択します。
- 6. 枠線をポイントしマウスポインタが十字マークの形状で、値軸の上方向にドラッグします。

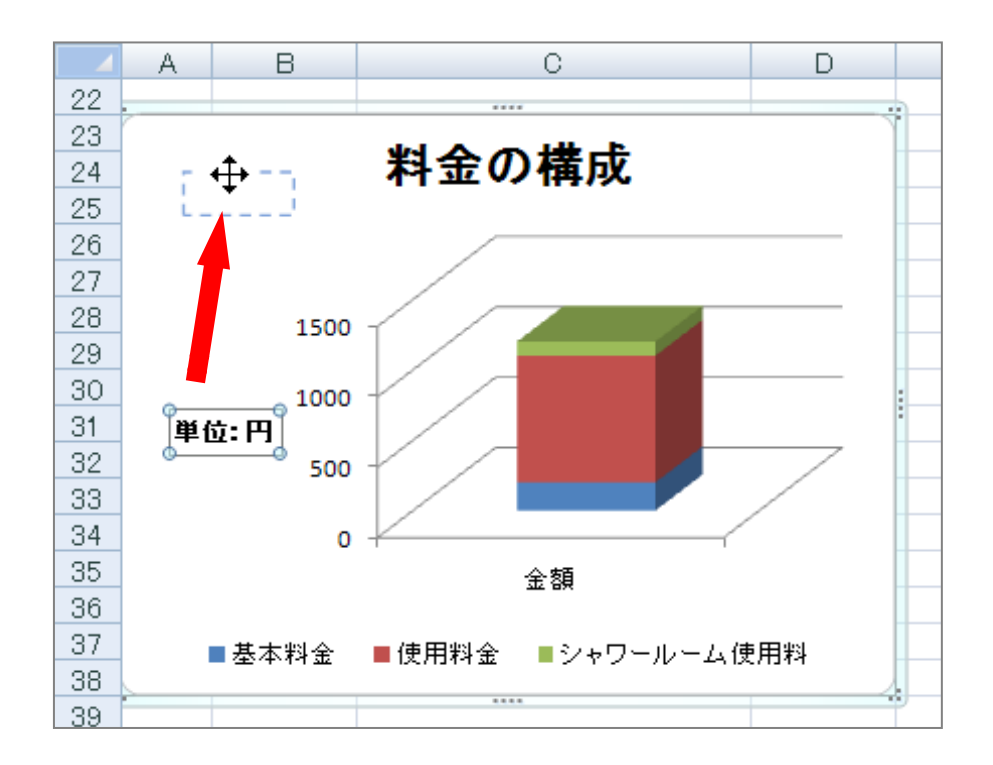

※ 必要に応じて、プロットエリアの位置を調整しましょう。

2011 年度 春学期 基礎ゼミナール (コンピューティングクラス) Aコース 第9 講

#### 9-7 グラフの書式設定

- グラフエリアのフォントサイズを「10.5 ポイント」、グラフタイトルのフォントサイズを「16 ポイント」
  に変更しましょう。
  - 1. グラフエリアを選択します。
  - 2. [ホーム]タブに切り替えます。
  - 3. [フォント]グループの[フォントサイズボックス]をクリックします。
  - 4. 一覧から「10.5 ポイント」を選択します。
  - 5. 同様にグラフタイトルを「16ポイント」にしましょう。

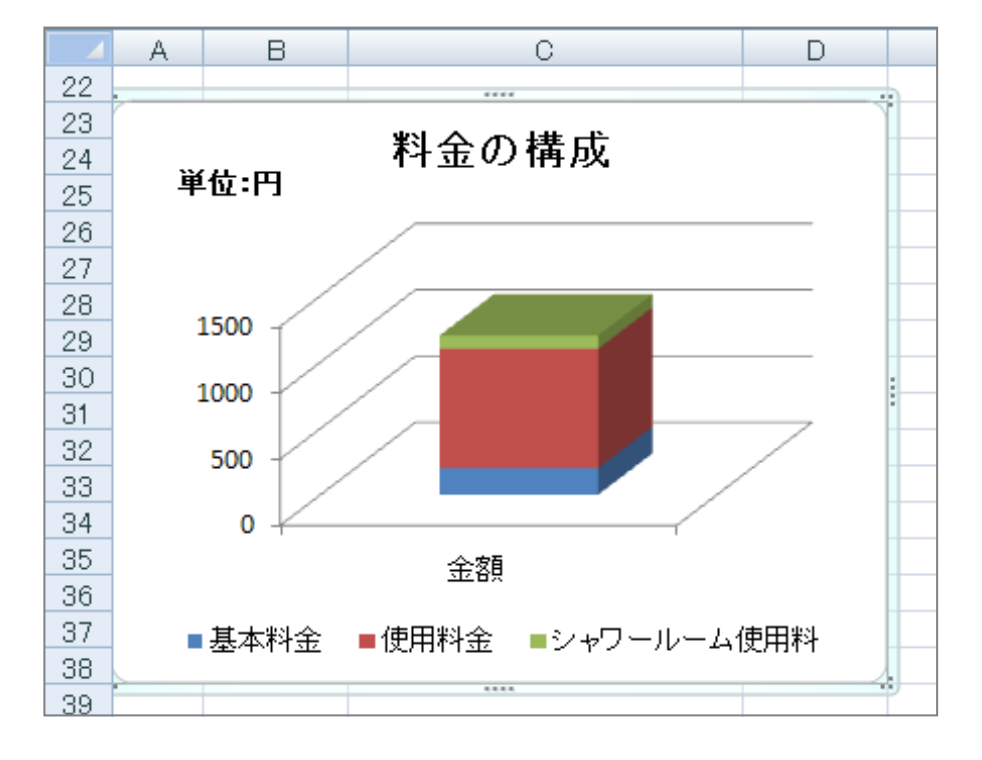

- 値軸に「3桁区切りカンマ」を設定しましょう。
  - 1. 値軸を選択します。([現在の選択範囲]グループの[グラフの要素]が「縦(値)軸」になっていることを確認します。)
  - 2. [現在の選択範囲]グループの[選択対象の書式設定]をクリックします。

| 🍱 ホーム 挿入          | ページ レイアウト 数式 データ 校閲 表示 | デザイン | レイアウト   | た書  |
|-------------------|------------------------|------|---------|-----|
| 縦(値)軸 👻           | 🔍 💁 図形の塗りつぶし           | •    |         |     |
| ≫> 選択対象の書式設定      |                        |      |         |     |
| る りセットしてスタイルに合わせる |                        | 1-1  | 2-14    |     |
| 現在の選択範囲           | 図形のスタイル                | Gi i | ワードアートス | タイル |

- 3. 左側の一覧から[表示形式]を選択します。
- 4. 右側の[分類:]から[数値]を選択します。
- 5. [桁区切り(,)を使用する]がオンになっていることを確認します。
- 6. [小数点以下の桁数]を「0」に変更します。
- 7. [閉じる]をクリックします。

同志社大学 経済学部 DIGITAL TEXT 「コンピュータ リテラシー」

**DOSHISHA UNIVERSITY OPEN COURSEWARE:同志社大学 オープンコースプロジェクト** 

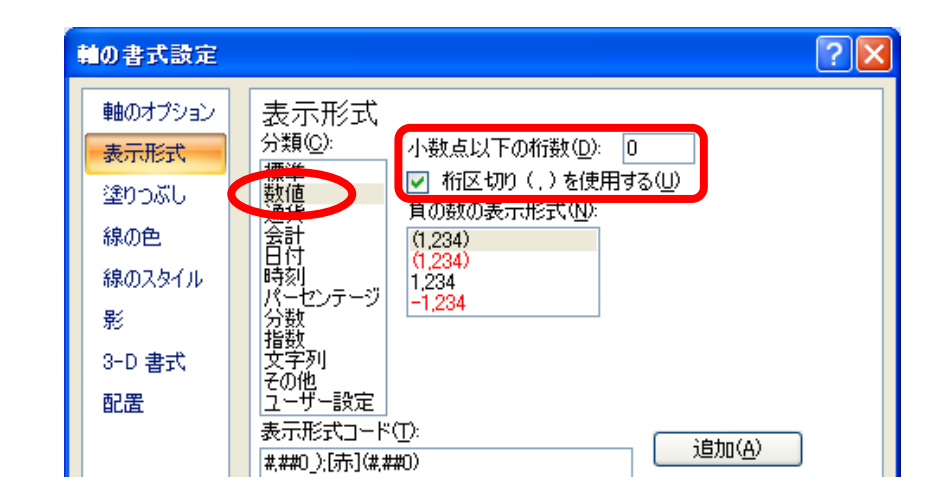

※ 値軸に3桁区切りカンマが設定されます。

# 9-8 図形の挿入

表とグラフの右横に「左カーブ矢印」の図形を挿入しましょう。

1. [挿入]タブの[図形の挿入]グループ[図形▼]から「左カーブ矢印」を選択し、挿入します

|       | *-             | Ь     | 挿入           | ×  | ページ レイ   | ፖウト               | 数式                     | データ                         | 校閲                        | 表示                                   |             | デザイン 🥤  |  |  |
|-------|----------------|-------|--------------|----|----------|-------------------|------------------------|-----------------------------|---------------------------|--------------------------------------|-------------|---------|--|--|
| グラフ   | י דעדי         |       |              | -  |          | B                 | A                      |                             | 0 dn                      | da 🔢                                 | lain:       |         |  |  |
| 🏷 j   | 選択対象(          | の書式   | 設定           |    |          | ISTREE .          | テキフト                   | N57                         | 曲ちべい。                     | <b>国</b> (新)                         | <u>ニー</u> カ | <br>デニカ |  |  |
| l 🔏 . | セットして          | スタイ)  | いに合わ         | ta |          | *                 | ボックス・                  | タイトル・                       | ¥Ш.)* \/ν<br>*            | * 3                                  | 5×JÚ-       | ・テーブル・  |  |  |
|       | 現在の            | )選択的  | 範囲           |    |          | 最近                | 最近使用した図形 🔺             |                             |                           |                                      |             |         |  |  |
|       | グラ             | フ4    |              | •  | 0        | 00                | (L) 🗎 🛙                | A 🔨 🔪 [                     |                           | ) <u> </u> l                         |             |         |  |  |
|       | A              |       | В            |    |          | Ъ\$               | ₽G%                    | \$ )                        |                           |                                      |             | F       |  |  |
| 16    | 111<br>全       |       | 3            | シャ | ワール      | 線                 |                        |                             |                           |                                      |             |         |  |  |
| 17    | 明              |       | 4            | 小吉 | <u> </u> | $\langle \rangle$ | 711                    | <u>, 1, כ</u> י             | 25                        | <u> </u>                             |             |         |  |  |
| 18    | 細              |       | 5            | 消費 | <u> </u> | 四角                | 形                      |                             |                           |                                      |             |         |  |  |
| 19    |                |       | 6            | 台訂 | <b>-</b> |                   |                        |                             |                           |                                      |             |         |  |  |
| 20    | <u>》</u> 家`文/学 | ・立7   | h=7          | 学会 | 至 和 日 (  | 基本                | 図形                     |                             | ^ ~ <del>-</del>          |                                      |             |         |  |  |
| 21    | 和至7月 于         | - 0 - |              | 于希 | 留合りい     |                   | $\bigcirc \land \land$ |                             | $\circ \bigcirc \bigcirc$ | $\rangle \bigcirc \bigcirc \bigcirc$ |             |         |  |  |
| 23    |                |       |              |    |          |                   | <u>G</u> QC            |                             | 5/4                       |                                      |             |         |  |  |
| 24    |                |       |              | ł  | 料金(      |                   | ١ <u>Ö</u> @٢          | ی© آ ر                      | V 💐 🔅                     | • (( 😅                               |             |         |  |  |
| 25    | 単              | 位:    | <del>Л</del> |    |          | טרן               | {}[ ]                  | { }                         |                           |                                      |             |         |  |  |
| 26    |                |       |              | /  |          | 70%               | の矢印                    |                             | 0 -                       |                                      |             |         |  |  |
| 27    |                |       |              |    |          | 5                 | 11 V €                 | ₹¥<br>\$                    | 기기쓰                       | ਮਿਤ                                  |             |         |  |  |
| 28    |                | 1500  |              | /  |          | 6 3               | D B IG                 | $\langle z \rangle \square$ | ∑ [", ?,                  | i 🕄 📇                                | -           |         |  |  |
| 29    | -              | 2000  |              |    |          | 4.0               | A.                     |                             |                           |                                      |             |         |  |  |
| 30    | -              | 1000  |              | _/ |          | 数式                | 図形                     |                             |                           |                                      |             |         |  |  |

7. [図形の挿入]グループの[テキストボックス]から[テキストボックス]を挿入することにより、任意の 位置に文字を配置することができます。

# 2011 年度 春学期 基礎ゼミナール (コンピューティングクラス) Aコース 第9講

※下図を参考に、バランスよく配置しましょう。

| ļ    | A        | В     | С            | D             | Е | F | G                |   |
|------|----------|-------|--------------|---------------|---|---|------------------|---|
|      |          |       |              |               |   |   |                  |   |
| Ŧ    | EU L     | 項目番号  | 項目           | 金額            |   |   |                  |   |
| 4 T  |          | 1     | 基本料金         | 200           |   |   |                  |   |
| 5 H  |          | 2     | 使用料金         | 900           |   |   |                  |   |
| 6 🖌  | 9<br>2 L | 3     | シャワールーム使用料   | 100           |   |   |                  |   |
| 7 B  |          | 4     | 小計           | ¥1,200        |   |   |                  |   |
| 8 4  |          | 5     | 消費税額         | 60            |   |   |                  |   |
| 9 "  | ш        | 6     | 合計           | ¥1,260        |   |   |                  |   |
| 0    |          |       |              |               |   |   |                  |   |
| 1 経済 | 済学       | 部 クラス | 学籍番号(下4桁) 氏名 |               |   |   | -<br>€U⊞¥3       |   |
| 2    |          |       |              |               |   |   | ↑1)H1↑1<br>PB∜m★ |   |
| 3    |          |       | 割ムの雄代        |               |   |   |                  | 1 |
| 4    | 畄        | 伝・田   | 杆並の侢风        |               |   |   |                  |   |
| 5    | Ŧ        | ш.11  |              |               |   |   |                  |   |
| 6    |          |       |              |               |   |   |                  |   |
| 7    |          | /     | /            |               |   |   |                  |   |
| 8    | 1        | 500 - |              |               |   |   |                  |   |
| 9    | -        |       |              |               |   |   |                  |   |
| 0    | 1        | .000  |              |               |   |   |                  |   |
| 1    |          |       |              | $\overline{}$ |   |   |                  |   |
| 2    |          | 500   |              |               |   |   |                  |   |
| 5    |          |       |              |               |   |   |                  |   |
|      |          |       |              |               |   | 1 |                  |   |

#### 9-9 印刷範囲の設定

印刷範囲を指定して印刷することができます。

1. 印刷したい範囲をあらかじめ選択します。

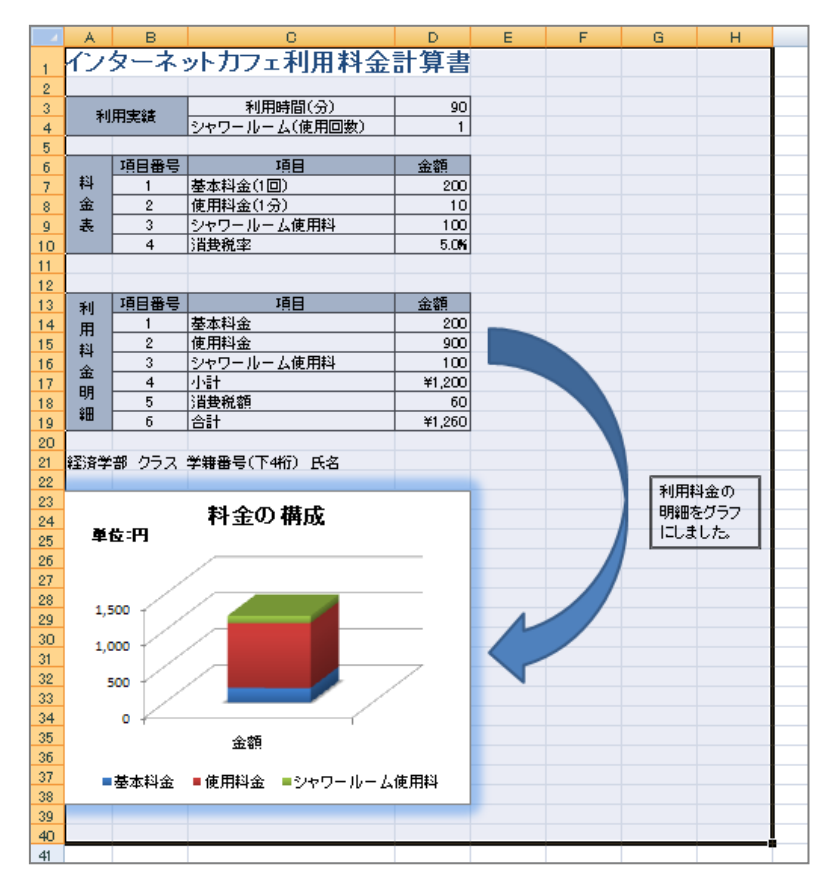

#### <u>2011 年度 春学期 基礎ゼミナール (コンピューティングクラス) | Aコース | 第9講</u>

- 2. [ページレイアウト]タブに切り替えます。
- [ページ設定]グループの[印刷範囲▼]をクリックし、一覧の中から[印刷範囲の設定]をクリックします。
  ※ 設定した一部の範囲だけを印刷することができます。

# 9-10 印刷プレビュー

印刷プレビューして印刷イメージを確認しましょう。

- 1. [クイックアクセスツールバー]内の[印刷プレビュー]をクリックします。
- 2. [印刷プレビュー]の画面に切り替わります。

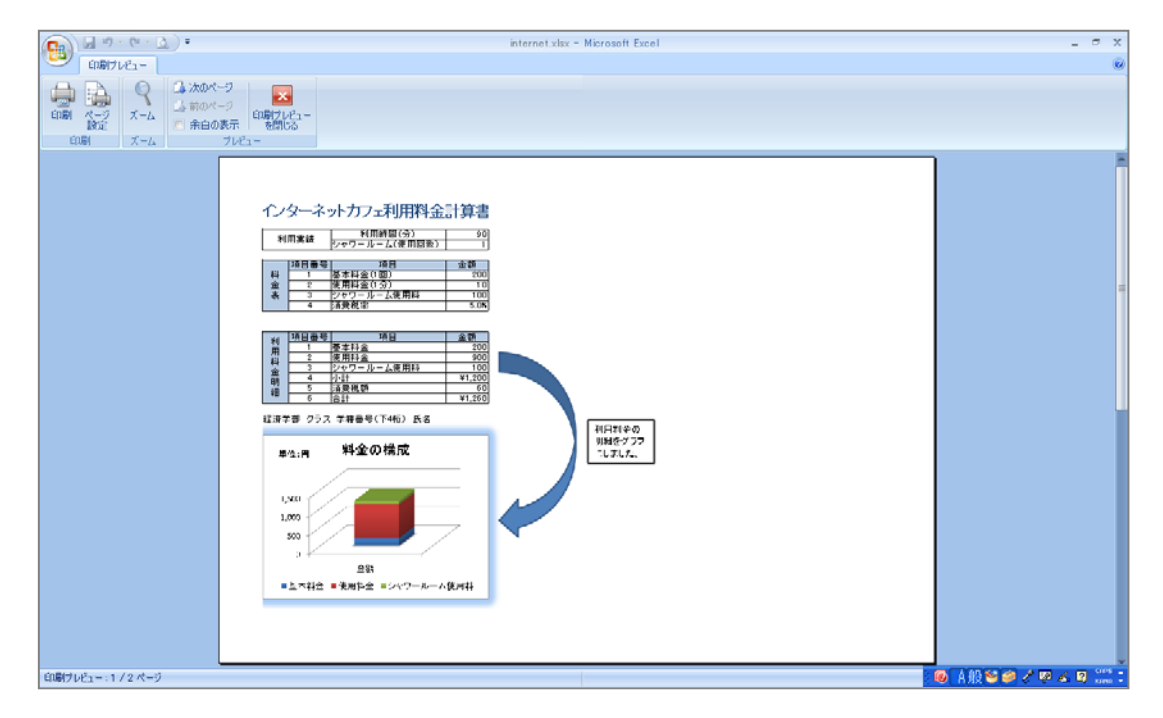

# 9-11 保存

作成した「internet.xlsx」を上書き保存しましょう。

# 9-12 第9講課題

第7講課題で作成した「keitai.xlsx」から、次のようなレポートを作成せよ。作成後は「keitai.xlsx」という 名前で上書き保存すること。

#### 【 第 9 講 · 課題入力 】

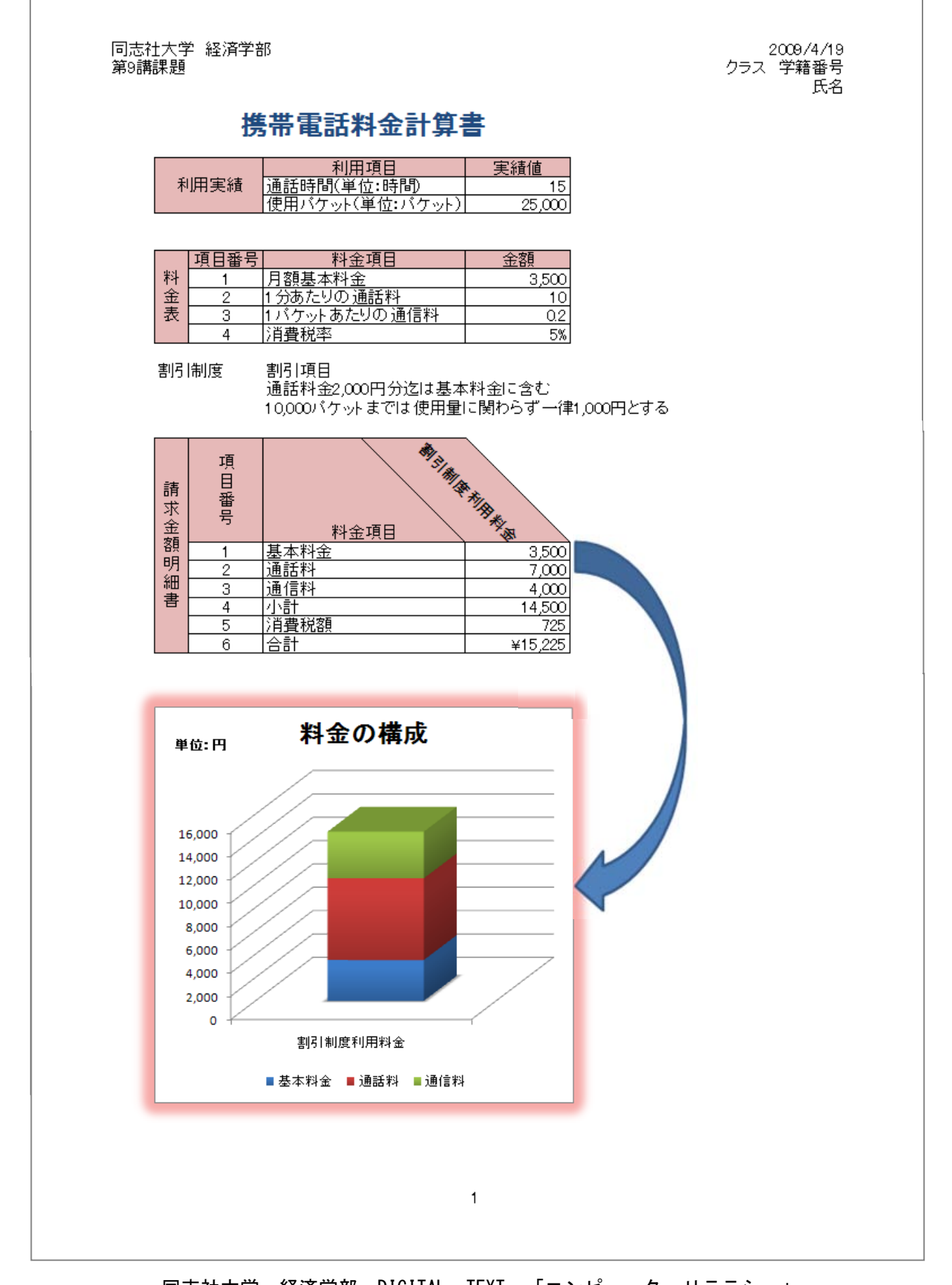

#### 9-13 第9講アドバンス課題

第8講アドバンス課題で作成した「pc.xlsx」から、次のようなレポートを作成せよ。作成後は「pc.xlsx」という名前で上書き保存すること。

#### 【第9講・アドバンス課題入力】

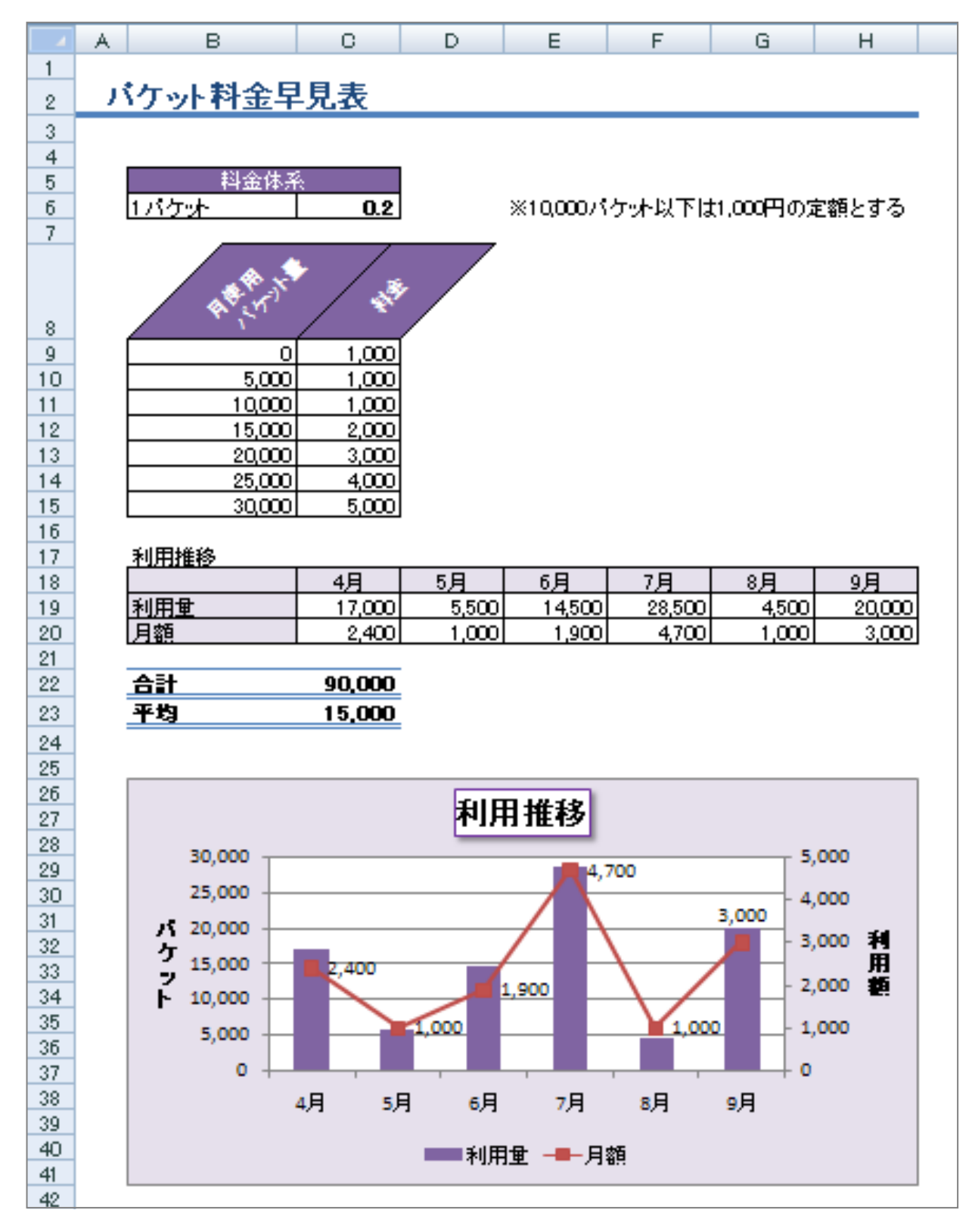

#### 参考

# ■ その他便利な機能

#### ◆ 複合グラフ

「**複合グラフ**」とは棒グラフと折れ線グラフなど、異なる種類のグラフを 1 つのグラフエリア内に表示した ものです。単位が異なる場合や数値に大きな開きのあるデータなどの表現に使用されます。

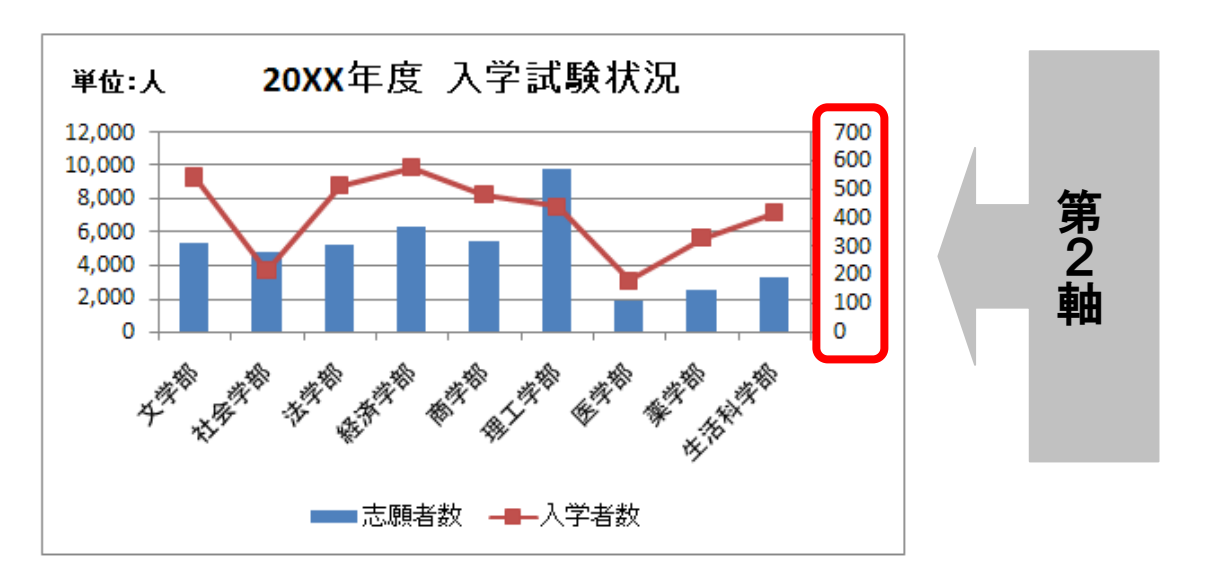

#### 【 複合グラフの作成 】

- 基本となる棒グラフを作成します。
  - 1. セル範囲【B5:C14】と【F5:F14】を同時選択します。
  - 2. [挿入]タブから、[2-D 縦棒]の[集合縦棒]を選択します。

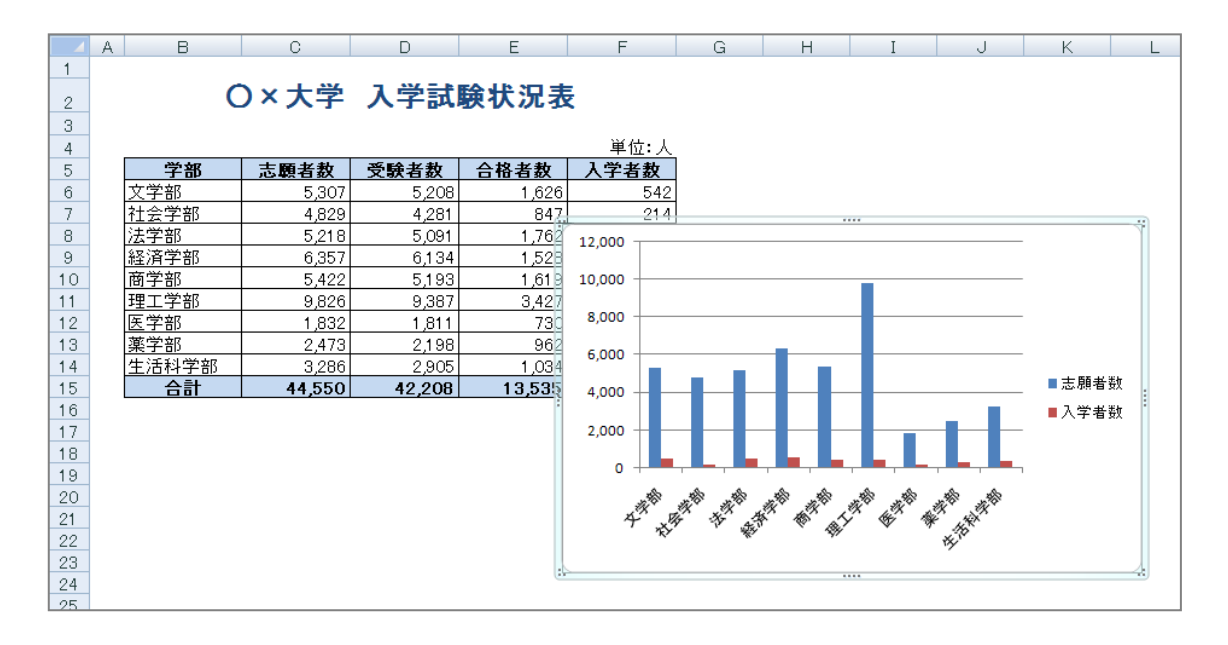

#### 2011 年度 春学期 基礎ゼミナール (コンピューティングクラス) | Аコース | 第9講

- 値の小さな「入学者数」のグラフを折れ線グラフに変更します。
  - 1. 入学者数のデータ系列をクリックします。(入学者数のデータ系列であればどれでも構いません)
  - 2. 入学者数のすべてのデータ系列にハンドルが表示されます。

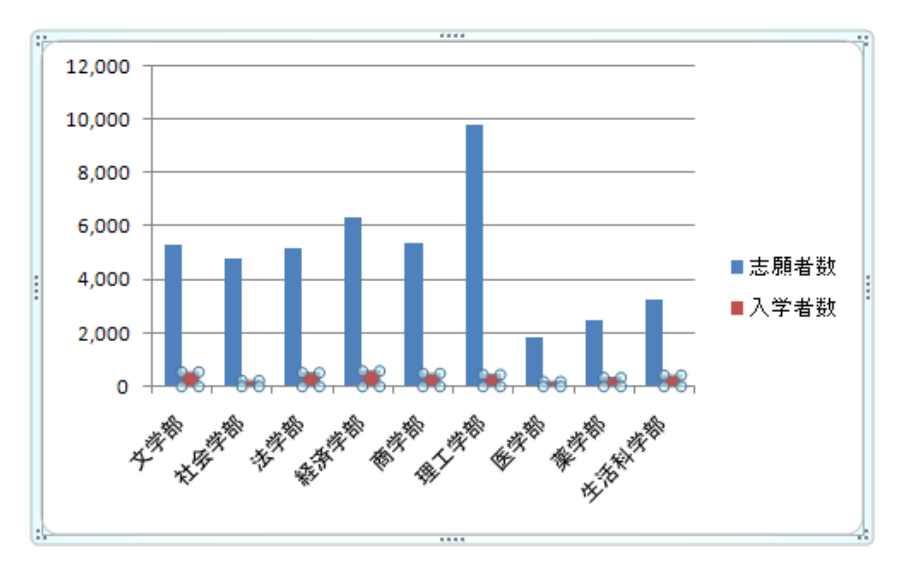

- 3. [デザイン]タブに切り替え、[種類]グループ [グラフの種類の変更]をクリックします。
- 4. [折れ線]を選択し、右側の一覧から[折れ線]のパターンを選択して[OK]します。

■ 折れ線グラフ専用の「第2軸」を表示します。

- 1. 折れ線グラフのデータ系列をクリックします。
- 2. データ系列全体にハンドルが表示されることを確認します。
- 3. [レイアウト]タブ([書式]タブ)に切り替えます。
- 4. [現在の選択範囲]グループ [選択対象の書式設定]をクリックします。
- 5. 左側の一覧から[系列のオプション]を選択します。
- 6. 右側の一覧から[第2軸(上/右側)]を選択して、[閉じる]をクリックします。

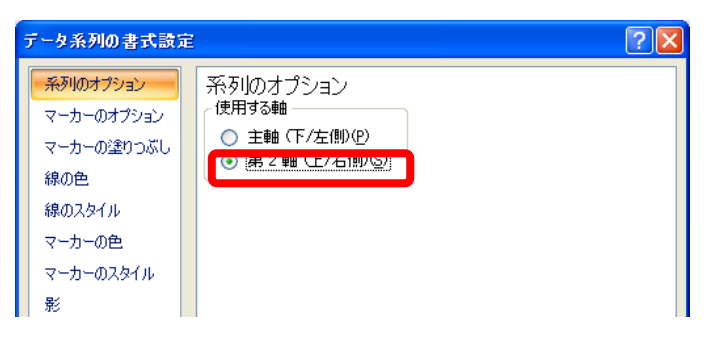

#### 【 データラベルの表示 】

折れ線グラフの上に、データラベルの値を表示します。

- 1. 表示したいデータ系列(折れ線グラフ)をクリックします。
- 2. [レイアウト]タブに切り替えます。
- 3. [ラベル]グループ [データラベル▼] [上]をクリックします。